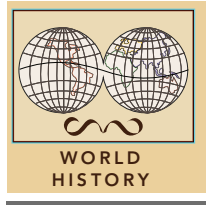

# **Early European exploration**

from the Esri GeoInquiries™ collection for World History

| Target audience – World history learners Time required – 15 minutes |                                                                                                    |
|---------------------------------------------------------------------|----------------------------------------------------------------------------------------------------|
| Activity                                                            | Compare and contrast Spain's and Portugal's early sea explorations to reach Asia.                                                                                                    |
| Standards                                                           | C3: D2.His.1.9-12. Evaluate how historical events and developments were shaped by unique circumstances of time and place, as well as broader historical contexts.<br>C3: D2.His.3.9-12. Use questions generated to assess how the significance of their actions changes over time and is shaped by the historical context. |
| Learning Outcomes                                                   | <ul> <li>Students will compare and contrast Portugal's and Spain's early efforts to find a sea route to Asia.</li> <li>Students will identify and explain the global effects of early European exploration.</li> </ul>                                                                                                    |

### Map URL: http://esriurl.com/worldHistoryGeoInquiry11

## 🖁 Ask

### Who led the Age of Exploration?

- → Click the link above to launch the map.
- ? What kingdoms were located on the Iberian Peninsula? [Portugal and Spain]
- → Open and read the map note off the coast of Portugal.
- ? Why did Portugal become the early leader of exploration? [Prince Henry's School of Navigation]

# 🚇 Acquire

### Where did Portugal explore?

- → Open and read the map note near West Africa.
- → Why had no one explored past Cape Bojador? [People believed it was the edge of the world.]
- → With the Details button depressed, click the button, Contents.
- → Click the checkbox to the left of the layer name, Early Portuguese Routes.
- → Click the button, Bookmarks. Choose Southern.
- → Click on each route to answer the following questions.
- ? Who sailed past Cape Bojador, and in what year? [Eanes, 1434]
- ? Who sailed to the southern tip of Africa, and in what year? [Dias, 1488]
- → Open and read the map note near the southern tip of Africa.
- ? Why do you think Portugal changed the name? [*Cape of Storms might have discouraged exploration.*]

# Explore

#### Where did Spain explore?

- → Click the button, Bookmarks. Select Western.
- → Turn off the layer, Early Portuguese Routes.
- → Turn on the layer, Spain's First Voyage.
- → Click the red line.
- ? Who explored for Spain and in which direction? [Columbus, west]
- $\rightarrow$  Click the button, Bookmarks. Select Landfall.
- ? Where did Columbus make landfall? [The Bahamas and Hispaniola]

# Analyze

### Why was a line drawn in the middle of the Atlantic Ocean?

- → Click the button, Bookmarks. Select Treaty.
- → Turn on the layer, Line of Demarcation.
- → Click the line and read the pop-up.
- ? Which country had rights to land east of the line? West of the line? [Portugal, east; Spain, west]
- → Turn on the layer, Early Exploration Routes, 1493 1524.
- → Click the button Bookmarks. Select Race to Asia.
- → Click each route and ask the following questions.
- ? Who was the first to reach Asia by sea? Country? [Da Gama; Portugal]
- → Click the line for any of Columbus' voyages & view the bar graph.
- ? What patterns do you notice? Possible explanations? [The second expedition was the largest, showing *Spain's intent to colonize; his crews get smaller.*]
- → Open and read the map note off the coast of Brazil.
- ? Who are the Americas named after? Why? [Amerigo Vespucci; realized the area was not Asia]

## Act

### How did these expeditions affect the world?

- → Click the button, Bookmarks. Select Asia.
- → Turn on the layer, Africa and Asian Port Cities.
- ? What patterns do you notice? [Portuguese cities along African coast; English cities in India; Dutch cities in the Far East]
- → Click the button, bookmark. Select Americas.
- → Turn on the layer, European Claims, 1700.
- ? Which countries had claims in the Americas by 1700? [England, France, Spain, Portugal, the Netherlands]
- ? What other ways will Europeans impact the Americas, Africa, and Asia? [Language, trade, conquest, slavery, housing, food, and diseases]

### ZOOM TO A BOOKMARK

- Click Bookmarks.
- Click a bookmark name to zoom to a map location and scale.
- **IDENTIFY A MAP FEATURE**
- Click a feature on the map, and a pop-up window will open with information.
- Links and images in the pop-up are often clickable.
- An arrow icon in the upper right of the window indicates that multiple features have been selected.
- Click the button to scroll through the features.

## **Next Steps**

DID YOU KNOW? ArcGIS Online is a mapping platform freely available to public, private, and home schools. A school subscription provides additional security, privacy, and content features. Learn more about ArcGIS Online and how to get a school subscription at http://www.esri.com/schools.

THEN TRY THIS...

- Create a density map of the ports.
- Discover a more modern explorer's path with the Humboldt story map at: http://esriurl.com/Geo17471.

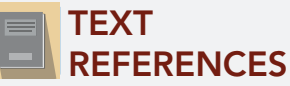

#### This GIS map has been cross-referenced to material in sections of chapters from these high school texts.

- World History: Human Journey by Holt Chapter 7
- World History by Pearson Chapter 14
- World History by Glencoe Chapter 13

WWW.ESRI.COM/GEOINQUIRIES copyright © 2017-2018 Esri Version Q1 2018. Send feedback: http://esriurl.com/GeoInquiryFeedback

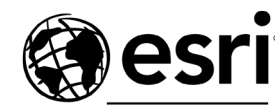

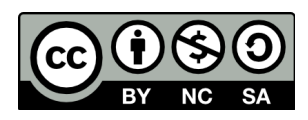

THE SCIENCE OF WHERE